Anleitung zum Erstellen einer allgemeinen Weiterleitung aller E-Mails aus dem Groupwise-Mailkonto der GWS auf das BelWü-Mailkonto

Diese Anleitung dient dem Erstellen einer allgemeinen Weiterleitung aller E-Mails, die an die E-Mail-Adresse [paedML-Loginname]@mail.gws-loerrach.de geschickt werden zum jeweiligen BelWü-Mailkonto. Jede Lehrkraft muss diese Weiterleitung leider selbst einrichten. Sie ist deshalb sinnvoll, weil aktiv nur als dienstliche E-Mail das BelWü-Mailkonto genutzt werden soll. Schüler der GWS können jedoch recht einfach mithilfe des internen Adressbuchs des Groupwise-Kontos Nachrichten an Lehrkräfte verfassen. Damit diese auch ankommen und vor allen Dingen auch bearbeitet werden können, sollten die Nachrichten an die BelWü-Adresse weitergeleitet werden. Sobald die Weiterleitung einmalig eingerichtet ist, braucht nichts weiter mit dem Groupwise-Mailkonto erledigt werden. Man kann dann wie gewohnt E-Mails aus seinem BelWü-Mailkonto generieren.

- 1. Login in das Webinterface des Groupwise-Kontos
  - a. Browserfenster mit Adresse https://mail.gws-loerrach.de öffnen

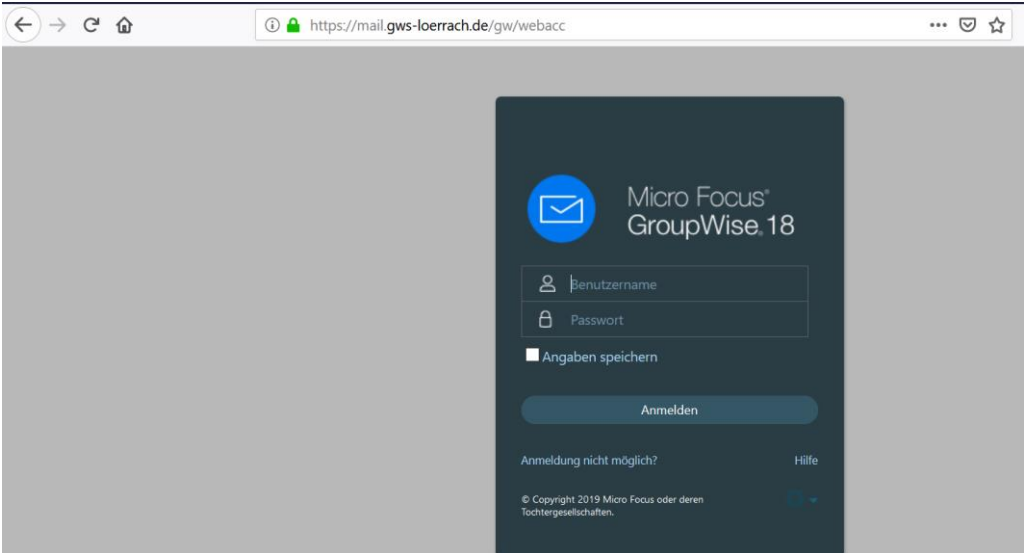

b. Dort mit den paedML-Benutzerdaten einloggen (wie bei Filr bzw. Moodle bzw. an den Rechnern in den Computerräumen der GWS)

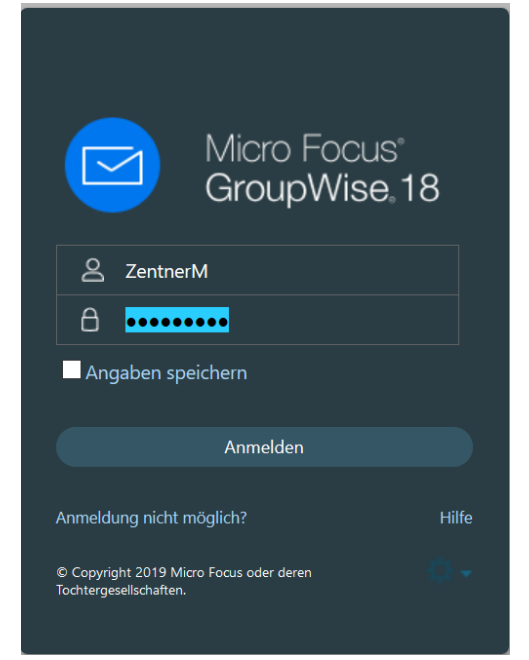

c. Im sich öffnenden Webinterface des Groupwise-Mailkontos muss man dann die Einstellungen editieren. Dies geschieht mit einem Klick auf das *Zahnradsymbol* neben dem Text *"Abmelden"*.

Anleitung zum Erstellen einer allgemeinen Weiterleitung aller E-Mails aus dem Groupwise-Mailkonto der GWS auf das BelWü-Mailkonto

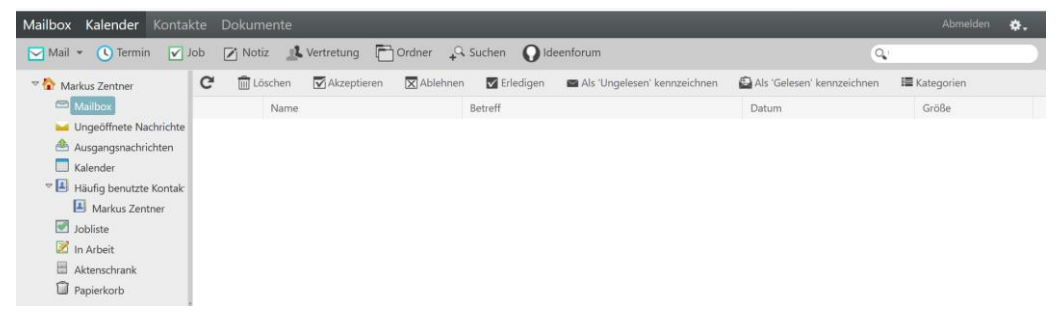

2. Folgender Ausschnitt zeigt sich dann:

|                                         |  | \$. |  |  |  |  |
|-----------------------------------------|--|-----|--|--|--|--|
| Optionen                                |  |     |  |  |  |  |
| Informen                                |  |     |  |  |  |  |
| Ideenforum (Verbesserungsanforderungen) |  |     |  |  |  |  |
| Hilfe                                   |  |     |  |  |  |  |
|                                         |  |     |  |  |  |  |

Hier wählt man Optionen aus. Dann kommt man zu folgendem Fenster.

| Optionen - Erstellen - N                      | Aozilla Firefox                   |                                     |                    |                     |                           | - 🗆                  | > |
|-----------------------------------------------|-----------------------------------|-------------------------------------|--------------------|---------------------|---------------------------|----------------------|---|
| tei <u>B</u> earbeiten <u>A</u> nsich         | it <u>C</u> hronik <u>L</u> eseze | ichen E <u>x</u> tras <u>H</u> ilfe |                    |                     |                           |                      |   |
| D 🔒 https://mail.gw                           | s-loerrach.de/gw,                 | /webacc?User.contex                 | t=6bab343d5893712c | 176fa482ce0d536427b | ef625ecfdb60b2f96ff51dfa2 | 2c5f&action=Cc ••• 🗵 | ☆ |
| Passwort                                      | Regeln                            | Erstellen                           | Allgemein          | Kalender            | Sendeoptionen             | Vertretungszugriff   |   |
| nstellungen zur E                             | Erstellen änder                   | n                                   |                    |                     |                           |                      |   |
| Rechtschreibprüfung                           |                                   |                                     |                    |                     |                           |                      |   |
| Rechtschreibung vo<br>Standardsprache: Deu    | or Senden prüfen<br>u <b>tsch</b> | ~                                   |                    |                     |                           |                      |   |
| Standardlayout beim I                         | Erstellen                         |                                     |                    |                     |                           |                      |   |
| <ul><li>Einfacher Text</li><li>HTML</li></ul> |                                   |                                     |                    |                     |                           |                      |   |
| Signatur                                      |                                   |                                     |                    |                     |                           |                      |   |
| Signatur aktivieren                           |                                   |                                     |                    | Neu Umb             | enennen Löschen           |                      |   |
| Signatur: 🔜 🗸 🖉                               |                                   |                                     |                    |                     |                           |                      |   |
| Schrift 👻 Größe 👻 🥈                           | B I U                             |                                     | 書 書 目 − 6          | ə 🔜                 |                           |                      |   |
|                                               |                                   |                                     |                    |                     |                           |                      |   |
|                                               |                                   |                                     |                    |                     |                           |                      |   |
|                                               |                                   |                                     |                    |                     |                           |                      |   |
|                                               |                                   |                                     |                    |                     |                           |                      |   |
|                                               |                                   |                                     |                    |                     |                           |                      |   |
|                                               |                                   |                                     |                    |                     |                           |                      |   |
|                                               |                                   |                                     |                    |                     |                           |                      |   |
|                                               |                                   |                                     |                    |                     |                           |                      |   |

Nun klickt man auf den grau hinterlegten Text *"Regeln"*. Im folgenden Bereich wählt man bei *"Typ" Weiterleiten* aus und klickt auf *"Erstellen"*.

| Passwort                 |                                        | Regeln           |                           | Erstellen |  |  |
|--------------------------|----------------------------------------|------------------|---------------------------|-----------|--|--|
| Regeln hinzufügen/ändern |                                        |                  |                           |           |  |  |
| Тур:                     | Weiterleiter<br>Löschen                | ı                | <ul> <li>✓ Ers</li> </ul> | tellen    |  |  |
| Schließ                  | Weiterleiter<br>In Ordner v<br>Antwort | n<br>verschieben |                           |           |  |  |

3.

4. Nun können die notwendigen Angaben im folgenden Fenster gemacht werden. Folgende Angaben sind sinnvoll:

## Anleitung zum Erstellen einer allgemeinen Weiterleitung aller E-Mails aus dem Groupwise-Mailkonto der GWS auf das BelWü-Mailkonto

| 실 An: m.zentner                  | @gws-loerrach.de; - Mozilla Firefox                                                                         | _   |     | × |
|----------------------------------|----------------------------------------------------------------------------------------------------|-----|-----|---|
| <u>D</u> atei <u>B</u> earbeiter | -<br>n <u>A</u> nsicht <u>C</u> hronik <u>L</u> esezeichen Extras <u>H</u> ilfe                             |     |     |   |
| i 🔒 https:/                      | /mail.gws-loerrach.de/gw/webacc                                                                             | ••• | ♥ ☆ | ≡ |
| Regel erstel                     | len - Weiterleiten                                                                                          |     |     |   |
| Regelname:                       | Weiterleitung                                                                                               |     |     |   |
| Optionale Be                     | dingung definieren - Falls eine Bedingung nicht definiert ist, gilt diese Regel für alle neuen Nachrichten. |     |     |   |
| Wenn Nac                         | hricht V Enthält V *                                                                                        |     |     |   |
| Aktion definie                   | eren - Die Aktion definieren, die bei Ausführung dieser Regel erfolgen soll.                                |     |     |   |
| An:                              | m.zentner@gws-loerrach.de                                                                                   |     |     |   |
| CC:<br>BC:                       | Adressauswahl                                                                                               |     |     |   |
| Betreff:                         | GW-Weiterleitung                                                                                            |     |     |   |
| Mitteilung:                      |                                                                                                    |     |     |   |
|                                  |                                                                                                    |     |     |   |
|                                  | b.                                                                                                    |     |     |   |
| Speichern A                      | bbrechen                                                                                                    |     |     |   |
|                                  |                                                                                                    |     |     |   |

Sie müssten die Angabe bei "An:" durch Ihre eigene BelWü-Mailadresse ersetzen. Die anderen Punkte können Sie genauso übernehmen. Abschließend muss man noch auf "Speichern" klicken, um die Angaben zu sichern.

5. Die Weiterleitungsregel ist nun aktiviert.

| 🥑 Optionen - Regeln - Mozilla Firefox –          |                                         |                                   |           |          |               | - 🗆                | × |  |  |
|--------------------------------------------------|-----------------------------------------|-----------------------------------|-----------|----------|---------------|--------------------|---|--|--|
| <u>D</u> atei <u>B</u> earbeiten <u>A</u> ns     | sicht <u>C</u> hronik <u>L</u> esezeich | ien E <u>x</u> tras <u>H</u> ilfe |           |          |               |                    |   |  |  |
| 🛈 🔒 https://mail.gws-loerrach.de/gw/webacc 🚥 🖂 🏠 |                                         |                                   |           |          |               |                    |   |  |  |
| Passwort                                         | Regeln                                  | Erstellen                         | Allgemein | Kalender | Sendeoptionen | Vertretungszugriff |   |  |  |
| Regeln hinzufüg                                  | Regeln hinzufügen/ändern                |                                   |           |          |               |                    |   |  |  |
| Typ: Urlaub 🖌 Frstellen                          |                                         |                                   |           |          |               |                    |   |  |  |
| Ein/Aus                                          | Regelname                               |                                   |           |          |               |                    |   |  |  |
| $\checkmark$                                     | Weiterleitung                           | Optio                             | onen      |          |               |                    |   |  |  |
|                                                  |                                         |                                   |           |          |               |                    |   |  |  |
| Schließen                                        |                                         |                                   |           |          |               |                    |   |  |  |
|                                                  |                                         |                                   |           |          |               |                    |   |  |  |

Das Fenster kann mit einem Klick auf *"Schließen"* geschlossen werden und man kann sich wieder aus seinem Groupwise-Konto abmelden.

Sie können die Weiterleitung einfach testen und sich aus Ihrem BelWü-Mail eine Mail an Ihre Groupwise-Adresse schicken (mailto: [paedML-Login]@mail.gws-loerrach.de). Kurze Zeit später sollte diese Mail in Ihrem Posteingang Ihres BelWü-Mailkontos erscheinen.

Ze, 16.04.2020